## (m IX1000中License的添加与删除

其它功能 付家乐 2007-01-06 发表

IX1000中License的添加与删除

| —<br><i>∓</i> | 组网需求:                                          |                     |                  |
|---------------|------------------------------------------------|---------------------|------------------|
| 二无            | 组网图:                                           |                     |                  |
| Ξ             | 配置步骤:                                          |                     |                  |
| 1             | 添加License                                      |                     |                  |
| 在Ne           | oStor软件控制台目录树中, 鼠标右键的                          | 单击需要进行              | 配置的NeoStor服务器,在弹 |
| 出的惊           | 央捷菜单中选择[License]菜单项,系统                         | 弹出[License          | 信息]对话框,如下图所示。    |
|               | ♀ License信息                                    |                     |                  |
|               | Li cense初表 Li censel和委                         | 安白端主胡               | <b>卒日</b> 夕後     |
|               | • 11111111111111111111111                      | 25                  | NeoStor基本服务      |
|               | 添加」                                            | *] <u>*</u>         |                  |
| 注意,<br>选择"    | 图中的License只是示例,并非有效的<br>License列表"页签,单击<添加>按钮, | 的License。<br>系统弹出对词 |                  |
| nse后          | ī, 甲击<确定>。                                     |                     |                  |

| License: | 14 | 2.#.( | 10 | (14))<br>(14) | 14 | 14 |
|----------|----|-------|----|---------------|----|----|
|          |    |       |    |               |    |    |

2 删除License

选择"License列表"页签,选择要删除的License所在的行,单击<删除>按钮,系统弹 出确认是否删除的对话框,单击<是(Y)>,完成License的删除。

3 查看License信息

选择"License概要"页签,选择要查看的License所在的行,页签下部会显示出该License的支持信息。

四 配置关键点:

如果多个管理员同时登录NeoStor服务器,那么当管理员在一个控制台软件上更改Lice nse后,其他控制台必须先断开再重新连接到服务器,更改才会在其他控制台生效。